## Klasse 1A – Absenzen eintragen/Krank melden

|   | Montag, 9.                           | 9             | Dienstag, 10                        | ).9           | Mittwoch, 12                           | 1.9           | Donnerstag, 1                               | 2.9           | Freitag, 13.                          | 9             |
|---|--------------------------------------|---------------|-------------------------------------|---------------|----------------------------------------|---------------|---------------------------------------------|---------------|---------------------------------------|---------------|
| 1 | SPORT<br>Mayr R.                     | 08.00 - 09.30 | MUSIK<br>Mayrl G.                   | 08.00 - 09.30 | DEU<br>Mutschlechner M., Werth P.      | 08.00 - 08.45 | KUNST<br>Schwingshackl J.                   | 08.00 - 09.30 | TE<br>Knoll M., Maidment D.           | 08.00 - 09.30 |
| 2 |                                      |               |                                     |               | NTW<br>Zambelli U., Mutschlechner M.   | 08.45 - 09.30 |                                             |               |                                       |               |
| 3 | ENG<br>Maidment D., Schmid N.        | 09.30 - 10.30 | GEO<br>Mutschlechner M., Kammerer A | 09.30 - 10.30 | MATHE<br>Zambelli U., Mutschlechner M. | 09.30 - 10.30 | ENG<br>Maidment D., Schmid N.               | 09.30 - 10.30 | <b>NTW</b><br>Zambelli U.             | 09.30 - 10.30 |
| 4 | RELI<br>Niederbacher E.              | 10.45 - 12.15 | ELSA                                | 10.45 - 11.45 | GESCH<br>Kammerer A.                   | 10.45 - 11.45 | <b>ITAL</b><br>Masotti N., D\'Alessandro C. | 10.45 - 11.45 | <b>DEU</b><br>Werth P.                | 10.45 - 12.15 |
| 5 | ITAL<br>Masotti N., D\'Alessandro C. | 12.15 - 13.15 | MATHE<br>Zambelli U.                | 11.45 - 12.45 | ITAL<br>Masotti N., D\'Alessandro C.   | 11.45 - 13.15 | MATHE<br>Zambelli U., Mutschlechner M.      | 11.45 – 12.45 | GESCH<br>Niederbacher E., Kammerer A. | 12.15 – 13.15 |
| 6 |                                      |               | DEU<br>Mutschlechner M., Werth P.   | 13.30 - 14.30 |                                        |               | DEU<br>Mutschlechner M., Werth P.           | 13.30 - 14.30 |                                       |               |
| 7 |                                      |               | WPF                                 | 14.30 - 16.00 |                                        |               | GEO<br>Mutschlechner M., Kammerer A         | 14.30 - 15.30 |                                       |               |

| Absenz im    | Voraus eintragen   |        |
|--------------|--------------------|--------|
|              |                    | ^      |
|              | Datum              | Stunde |
| Von          | 12/08/2024         | 1 \$   |
| Bis          | 12/08/2024         | 8 \$   |
| Notiz        |                    |        |
| Entschuldigt | Noch nicht ents \$ |        |
| Speichern    |                    | ~      |

# Absenz im Voraus eintragen (bei Abwesenheit aus nicht gesundheitlichen Gründen):

Unter Absenzen auf "Absenz im Voraus eintragen" klicken, "Datum" und "Stunde von" bzw. "Datum" und "Stunde bis" auswählen, Notiz eingeben und speichern.

**Beispiel:** *Mein Kind hat am Mittwoch, 11.09.2024 um 11 Uhr einen Zahnarzttermin. Ich wähle aus:* 

Von 11/09/2024 -> Stunde 4 bis 11/09/2024 -> Stunde 5. Als Notiz schreibe ich dazu: Meine Tochter/mein Sohn darf um 10.50 Uhr den Unterricht verlassen, da sie/er einen Termin beim Zahnarzt hat. Sie/er kommt schließend wieder in den Unterricht.

Somit sehen die Lehrpersonen im Voraus, wann der/die Schüler/in den Unterricht verlässt und wieder zurückkommt.

| VON DATUM    | 1              |                 |
|--------------|----------------|-----------------|
| 09/09/202    | 4              | <b></b>         |
| EINHEIT      |                |                 |
| 1            |                | -               |
| BEGRÜNDUN    | ٩G             |                 |
| Begründung   | eingeben       |                 |
| BESTÄTIGUN   | G              |                 |
| Mit Ihrem Ve | or- und Nachna | imen bestätigen |
|              | SP             |                 |

### Krank melden:

Unter Absenzen auf "Krank melden" klicken, Datum auswählen, Begründung eingeben und mit Vor- und Nachname bestätigen. Die Einheit kann so bleiben! **WICHTIG:** Die Krankmeldung muss jeden Tag vor Schulbeginn (oder für mehrere Tage im Voraus) eingetragen werden.

### Generell gilt:

Die 1. Unterrichtseinheit ist im Digitalen Register immer die 1. & 2. Stunde! Ausnahme: Am Mittwoch ist diese in den 1. Klassen zweigeteilt.

## Klasse 1B – Absenzen eintragen/Krank melden

| _ | Montag, 9.9          | 9             | Dienstag, 10                  | .9            | Mittwoch, 1             | 1.9           | Donnerstag, 1                 | 2.9           | Freitag, 13.                | .9            |
|---|----------------------|---------------|-------------------------------|---------------|-------------------------|---------------|-------------------------------|---------------|-----------------------------|---------------|
| 1 | ITAL<br>Pedersoli M. | 08.00 - 09.30 | KUNST<br>Schwingshackl J.     | 08.00 - 09.30 | DEU<br>Ebert F.         | 08.00 - 08.45 | MUSIK<br>Mayrl G.             | 08.00 - 09.30 | <b>DEU</b><br>Ebert F.      | 08.00 - 09.30 |
| 2 |                      |               |                               |               | NTW<br>Leser K.         | 08.45 - 09.30 |                               |               |                             |               |
| 3 | GESCH<br>Söllradl P. | 09.30 - 10.30 | ENG<br>Maidment D., Schmid N. | 09.30 - 10.30 | MATHE<br>Leser K.       | 09.30 - 10.30 | MATHE<br>Leser K.             | 09.30 - 10.30 | MATHE<br>Leser K.           | 09.30 - 10.30 |
| 4 | SPORT<br>Mayr R.     | 10.45 - 12.15 | ELSA                          | 10.45 - 11.45 | GEO<br>Söllradl P.      | 10.45 - 11.45 | ENG<br>Maidment D., Schmid N. | 10.45 - 11.45 | TE<br>Maidment D., Knoll M. | 10.45 - 12.15 |
| 5 | DEU<br>Ebert F.      | 12.15 - 13.15 | GEO<br>Söllradl P.            | 11.45 - 12.45 | RELI<br>Niederbacher E. | 11.45 - 13.15 | NTW<br>Leser K.               | 11.45 - 12.45 | ITAL.<br>Pedersoli M.       | 12.15 - 13.15 |
| 6 |                      |               | ITAL<br>Pedersoli M.          | 13.30 - 14.30 |                         |               | <b>DEU</b><br>Ebert F.        | 13.30 - 14.30 |                             |               |
| 7 |                      |               | WPF                           | 14.30 - 16.00 |                         |               | GESCH<br>Söllradl P.          | 14.30 - 15.30 |                             |               |

| Absenz im    | Voraus eintragen  |        |   |
|--------------|-------------------|--------|---|
|              |                   |        | ^ |
|              | Datum             | Stunde |   |
| Von          | ⊟<br>12/08/2024   | 1 \$   |   |
| Bis          | 12/08/2024        | 8 \$   |   |
| Notiz        |                   |        |   |
| Entschuldigt | Noch nicht ents 🗘 |        |   |
| Speichern    |                   |        | ~ |

# Absenz im Voraus eintragen (bei Abwesenheit aus nicht gesundheitlichen Gründen):

Unter Absenzen auf "Absenz im Voraus eintragen" klicken, "Datum" und "Stunde von" bzw. "Datum" und "Stunde bis" auswählen, Notiz eingeben und speichern.

**Beispiel:** *Mein Kind hat am Mittwoch, 11.09.2024 um 11 Uhr einen Zahnarzttermin. Ich wähle aus:* 

Von 11/09/2024 -> Stunde 4 bis 11/09/2024 -> Stunde 5. Als Notiz schreibe ich dazu: Meine Tochter/mein Sohn darf um 10.50 Uhr den Unterricht verlassen, da sie/er einen Termin beim Zahnarzt hat. Sie/er kommt schließend wieder in den Unterricht.

Somit sehen die Lehrpersonen im Voraus, wann der/die Schüler/in den Unterricht verlässt und wieder zurückkommt.

| VON DATUM    |                      |         |
|--------------|----------------------|---------|
| 09/09/2024   | 4                    | iii     |
| EINHEIT      |                      |         |
| 1            |                      | -       |
| BEGRÜNDUN    | IG                   |         |
| Begründung   | eingeben             |         |
| BESTÄTIGUN   | G                    |         |
| Mit Ihrem Vo | r- und Nachnamen bes | tätigen |
|              | SPEICHE              |         |

### Krank melden:

Unter Absenzen auf "Krank melden" klicken, Datum auswählen, Begründung eingeben und mit Vor- und Nachname bestätigen. Die Einheit kann so bleiben! **WICHTIG:** Die Krankmeldung muss jeden Tag vor Schulbeginn (oder für mehrere Tage im Voraus) eingetragen werden.

### Generell gilt:

Die 1. Unterrichtseinheit ist im Digitalen Register immer die 1. & 2. Stunde! Ausnahme: Am Mittwoch ist diese in den 1. Klassen zweigeteilt.

## Klasse 2A – Absenzen eintragen/Krank melden

|    | _ | Montag, 9.9                               |               | Dienstag, 10                       | .9            | Mittwoch, 11                          | .9            | Donnerstag, 12                           | 2.9           | Freitag, 1                              | 3.9                    |
|----|---|-------------------------------------------|---------------|------------------------------------|---------------|---------------------------------------|---------------|------------------------------------------|---------------|-----------------------------------------|------------------------|
|    | 1 | Kunst · KUNST Mus<br>Schwingshackl J. May | 08.00 - 09.30 | <b>SPORT</b><br>Mair E., Mayr R.   | 08.00 - 09.30 | RELI<br>Niederbacher E.               | 08.00 - 08.45 | ITAL<br>Mair E., D\'Alessandro C.        | 08.00 - 09.30 | Kunst · KUNST M<br>Schwingshackl J. M   | us 08.00 – 09.30<br>ay |
| (L | 2 |                                           |               |                                    |               |                                       | 08.45 - 09.30 |                                          |               |                                         |                        |
| )[ | 3 | NTW<br>Zambelli U., Mutschlechner M.      | 09.30 – 10.30 | MATHE<br>Mair E., Zambelli U.      | 09.30 - 10.30 | ITAL<br>Masotti N., D\'Alessandro C.  | 09.30 - 10.30 | GEO<br>Mutschlechner M., Leiter B.       | 09.30 – 10.30 | ENG<br>Mutschlechner M., Schmid N.      | 09.30 - 10.30          |
|    | 4 | DEU<br>Mutschlechner M., Mair E., Leite   | 10.45 – 12.15 | ELSA                               | 10.45 - 11.45 | ENG<br>Mutschlechner M., Schmid N., M | 10.45 - 11.45 | MATHE<br>Mutschlechner M., Mair E., Zamt | 10.45 - 11.45 | MATHE<br>Mutschlechner M., Mair E., Zai | nl 10.45 – 12.15       |
|    | 5 | GESCH<br>Mair E., Leiter B.               | 12.15 - 13.15 | GEO<br>Mutschlechner M., Leiter B. | 11.45 - 12.45 | TE<br>Mair E., Knoll M., Maidment D.  | 11.45 - 13.15 | GESCH<br>Mair E., Leiter B.              | 11.45 – 12.45 | ITAL<br>Mair E., D\'Alessandro C.       | 12.15 - 13.15          |
|    | 6 |                                           |               | DEU<br>Mair E., Leiter B.          | 13.30 - 14.30 |                                       |               | DEU<br>Mair E., Leiter B.                | 13.30 - 14.30 |                                         |                        |
|    | 7 |                                           |               | WPF                                | 14.30 - 16.00 |                                       |               | NTW<br>Zambelli U., Mair E.              | 14.30 - 15.30 |                                         |                        |

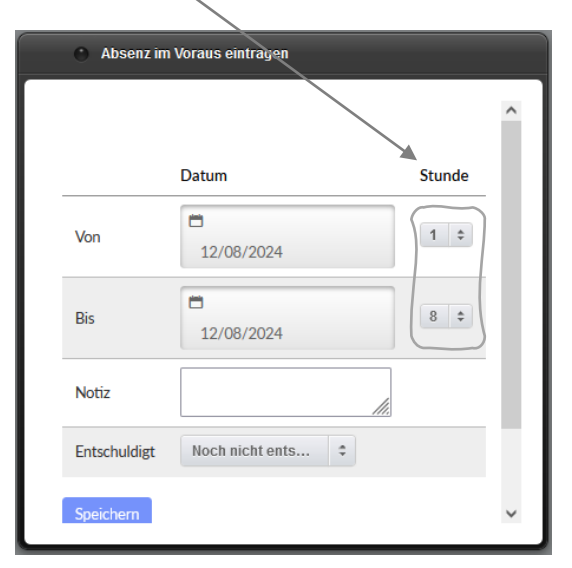

# Absenz im Voraus eintragen (bei Abwesenheit aus nicht gesundheitlichen Gründen):

Unter Absenzen auf "Absenz im Voraus eintragen" klicken, "Datum" und "Stunde von" bzw. "Datum" und "Stunde bis" auswählen, Notiz eingeben und speichern.

**Beispiel:** Mein Kind hat am Mittwoch, 11.09.2024 um 11 Uhr einen Zahnarzttermin. Ich wähle aus:

Von 11/09/2024 -> Stunde 4 bis 11/09/2024 -> Stunde 5. Als Notiz schreibe ich dazu: Meine Tochter/mein Sohn darf um 10.50

Uhr den Unterricht verlassen, da sie/er einen Termin beim Zahnarzt hat. Sie/er kommt schließend wieder in den Unterricht.

Somit sehen die Lehrpersonen im Voraus, wann der/die Schüler/in den Unterricht verlässt und wieder zurückkommt.

| VON DATUM        |                         |
|------------------|-------------------------|
| 09/09/2024       | =                       |
| EINHEIT          |                         |
| 1                | •                       |
| BEGRÜNDUNG       |                         |
| Begründung eing  | teben                   |
| BESTÄTIGUNG      |                         |
| Mit Ihrem Vor- u | nd Nachnamen bestätigen |
|                  |                         |

### Krank melden:

Unter Absenzen auf "Krank melden" klicken, Datum auswählen, Begründung eingeben und mit Vor- und Nachname bestätigen. Die Einheit kann so bleiben! **WICHTIG:** Die Krankmeldung muss jeden Tag vor Schulbeginn (oder für mehrere Tage im Voraus) eingetragen werden.

### Generell gilt:

## Klasse 2B – Absenzen eintragen/Krank melden

|   | Montag, 9.9                                                                                                    | Dienstag, 10.9                       | Mittwoch, 11.9                                     | Donnerstag, 12.9                            | Freitag, 13.9                                                                    |
|---|----------------------------------------------------------------------------------------------------|--------------------------------------|----------------------------------------------------|---------------------------------------------|----------------------------------------------------------------------------------|
| 1 | I ITAL 08.00 - 09.30 TE Knu                                                                                                    | E 08.00 – 09.30 noll M., Maidment D. | <b>SPORT</b><br>Mayr R. 08.00 - 08.45              | RELI 08.00 – 09.30 Niederbacher E.          | DEU 08.00 – 09.30 Kammerer A.                                                    |
| 2 | 2                                                                                                    |                                      | 08.45 - 09.30                                      |                                             |                                                                                  |
| 3 | B         NTW         09.30 - 10.30         MA           Leser K.         Leser K.         Leser K.         Leser K.               | ATHE 09.30 – 10.30                   | ENG 09.30 - 10.30 Schmid N.                        | DEU<br>Hintner S., Kammerer A.              | ITAL 09.30 – 10.30 Knoll M., D\'Alessandro C.                                    |
| 4 | Kunst · KUNST         Mu         10.45 - 12.15         ELS           Schwingshackl J.         Ma         10.45 - 12.15         ELS | LSA 10.45 – 11.45                    | GESCH<br>Ebert F. 10.45 – 11.45                    | MATHE 10.45 – 11.45<br>Hintner S., Leser K. | MATHE         10.45 – 12.15           Hintner S., Leser K.         10.45 – 12.15 |
| 5 | 5         ENG         12.15 - 13.15         ITA           Schmid N.         DV.                                                    | AL 11.45 – 12.45                     | Kunst · KUNST<br>Schwingshackl J. Ma 11.45 - 13.15 | GEO 11.45 – 12.45<br>Ebert F.               | GESCH 12.15 – 13.15<br>Ebert F.                                                  |
| 6 | GE Ebr                                                                                                    | EO 13.30 – 14.30                     |                                                    | DEU<br>Hintner S., Kammerer A.              |                                                                                  |
| 7 | 7 WE                                                                                                    | /PF 14.30 - 16.00                    |                                                    | NTW<br>Hintner S., Leser K.                 |                                                                                  |

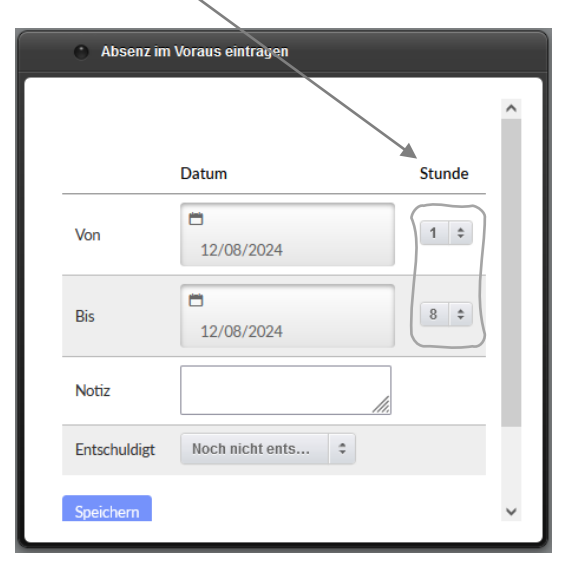

# Absenz im Voraus eintragen (bei Abwesenheit aus nicht gesundheitlichen Gründen):

Unter Absenzen auf "Absenz im Voraus eintragen" klicken, "Datum" und "Stunde von" bzw. "Datum" und "Stunde bis" auswählen, Notiz eingeben und speichern.

**Beispiel:** Mein Kind hat am Mittwoch, 11.09.2024 um 11 Uhr einen Zahnarzttermin. Ich wähle aus:

Von 11/09/2024 -> Stunde 4 bis 11/09/2024 -> Stunde 5. Als Notiz schreibe ich dazu: Meine Tochter/mein Sohn darf um 10.50 Uhr den Unterricht verlassen, da sie/er einen Termin beim Zahnarzt hat. Sie/er kommt schließend wieder in den Unterricht.

Somit sehen die Lehrpersonen im Voraus, wann der/die Schüler/in den Unterricht verlässt und wieder zurückkommt.

| VON DATUM         |                        |   |
|-------------------|------------------------|---|
| 09/09/2024        |                        |   |
| EINHEIT           |                        |   |
| 1                 |                        | • |
| BEGRÜNDUNG        |                        |   |
| Begründung einge  | ben                    |   |
| BESTÄTIGUNG       |                        |   |
| Mit Ihrem Vor- un | d Nachnamen bestätigen |   |
|                   |                        |   |

### Krank melden:

Unter Absenzen auf "Krank melden" klicken, Datum auswählen, Begründung eingeben und mit Vor- und Nachname bestätigen. Die Einheit kann so bleiben! **WICHTIG:** Die Krankmeldung muss jeden Tag vor Schulbeginn (oder für mehrere Tage im Voraus) eingetragen werden.

### Generell gilt:

## Klasse 3A – Absenzen eintragen/Krank melden

|   | Montag, 9                             | 9             | Dienstag, 1              | 0.9           | Mittwoch, 1                           | 1.9           | Donnerstag, 2           | 12.9          | Freitag, 13               | .9            |
|---|---------------------------------------|---------------|--------------------------|---------------|---------------------------------------|---------------|-------------------------|---------------|---------------------------|---------------|
| 1 | TE<br>Knoll M., Maidment D.           | 08.00 - 09.30 | RELI<br>Niederbacher E.  | 08.00 - 09.30 | MUSIK<br>Mayrl G.                     | 08.00 - 08.45 | DEU<br>Leiter B.        | 08.00 - 09.30 | MATHE<br>Zambelli U.      | 08.00 - 09.30 |
| 2 |                                       |               |                          |               |                                       | 08.45 - 09.30 |                         |               |                           |               |
| 3 | GESCH<br>Ebert F.                     | 09.30 - 10.30 | GEO<br>Ebert F.          | 09.30 - 10.30 | DEU<br>Leiter B.                      | 09.30 - 10.30 | NTW<br>Zambelli U.      | 09.30 - 10.30 | GESCH<br>Ebert F.         | 09.30 - 10.30 |
| 4 | ITAL<br>D\'Alessandro C.              | 10.45 - 12.15 | ELSA                     | 10.45 - 11.45 | MATHE<br>Niederbacher E., Zambelli U. | 10.45 - 11.45 | GEO<br>Ebert F.         | 10.45 - 11.45 | KUNST<br>Schwingshackl J. | 10.45 - 12.15 |
| 5 | MATHE<br>Niederbacher E., Zambelli U. | 12.15 - 13.15 | ENG<br>Schmid N.         | 11.45 - 12.45 | SPORT<br>Mayr R                       | 11.45 - 13.15 | ITAL<br>D\Alessandro C. | 11.45 - 12.45 | ENG<br>Schmid N.          | 12.15 - 13.15 |
| 6 |                                       |               | ITAL<br>D\'Alessandro C. | 13.30 - 14.30 |                                       |               | NTW<br>Zambelli U.      | 13.30 - 14.30 |                           |               |
| 7 |                                       |               | WPF                      | 14.30 - 16.00 |                                       |               | DEU<br>Leiter B.        | 14.30 - 15.30 |                           |               |

| <ul> <li>Absenz im</li> </ul> | ı Voraus eintragen |        |
|-------------------------------|--------------------|--------|
|                               |                    | ^      |
|                               | Datum              | Stunde |
| Von                           | 12/08/2024         |        |
| Bis                           | ☐<br>12/08/2024    | 8 \$   |
| Notiz                         |                    |        |
| Entschuldigt                  | Noch nicht ents \$ |        |
| Speichern                     |                    | *      |

# Absenz im Voraus eintragen (bei Abwesenheit aus nicht gesundheitlichen Gründen):

Unter Absenzen auf "Absenz im Voraus eintragen" klicken, "Datum" und "Stunde von" bzw. "Datum" und "Stunde bis" auswählen, Notiz eingeben und speichern.

**Beispiel:** Mein Kind hat am Mittwoch, 11.09.2024 um 11 Uhr einen Zahnarzttermin. Ich wähle aus:

Von 11/09/2024 -> Stunde 4 bis 11/09/2024 -> Stunde 5. Als Notiz schreibe ich dazu: Meine Tochter/mein Sohn darf um 10.50 Uhr den Unterricht verlassen, da sie/er einen Termin beim Zahnarzt hat. Sie/er kommt schließend wieder in den Unterricht.

Somit sehen die Lehrpersonen im Voraus, wann der/die Schüler/in den Unterricht verlässt und wieder zurückkommt.

| ON DATUM           |                       |   |
|--------------------|-----------------------|---|
| 09/09/2024         |                       |   |
| INHEIT             |                       |   |
| 1                  |                       |   |
| EGRÜNDUNG          |                       |   |
| Begründung eingel  | ben                   |   |
| ESTÄTIGUNG         |                       |   |
| Mit Ihrem Vor- und | I Nachnamen bestätige | n |
|                    |                       |   |

#### Krank melden:

Unter Absenzen auf "Krank melden" klicken, Datum auswählen, Begründung eingeben und mit Vor- und Nachname bestätigen. Die Einheit kann so bleiben! **WICHTIG:** Die Krankmeldung muss jeden Tag vor Schulbeginn (oder für mehrere Tage im Voraus) eingetragen werden.

#### Generell gilt:

## Klasse 3B – Absenzen eintragen/Krank melden

| _   | _ | Montag, 9.9                                | 0.<br>        | Dienstag, 10                             | .9            | Mittwoch, 12                               | 1.9           | Donnerstag, 1                      | 2.9           | Freitag, 13.                               | 9             |
|-----|---|--------------------------------------------|---------------|------------------------------------------|---------------|--------------------------------------------|---------------|------------------------------------|---------------|--------------------------------------------|---------------|
| ) 1 | 1 | RELI<br>Niederbacher E.                    | 08.00 - 09.30 | ITAL<br>Pedersoli M., Kargruber M.       | 08.00 - 09.30 | KUNST<br>Schwingshackl J.                  | 08.00 - 08.45 | SPORT<br>Mayr R., Kargruber M.     | 08.00 - 09.30 | MATHE<br>Leser K., Hintner S., Kargruber I | 08.00 - 09.30 |
| 2   | 2 |                                            |               |                                          |               |                                            | 08.45 - 09.30 |                                    |               |                                            |               |
| 3   | 3 | ITAL<br>Pedersoli M., Hintner S., Kargrul  | 09.30 - 10.30 | GESCH<br>Söllradl P., Kargruber M.       | 09.30 - 10.30 | GEO<br>Söllradl P., Kargruber M.           | 09.30 - 10.30 | GESCH<br>Söllradl P., Kargruber M. | 09.30 - 10.30 | ITAL<br>Pedersoli M., Hintner S., Kargru   | 09.30 - 10.30 |
| 4   | 1 | TE<br>Knoll M., Maidment D., Kargrub       | 10.45 – 12.15 | ELSA                                     | 10.45 - 11.45 | MATHE<br>Leser K., Hintner S., Kargruber N | 10.45 - 11.45 | GEO<br>Söllradl P., Kargruber M.   | 10.45 - 11.45 | MUSIK<br>Mayrl G., Niederbacher E.         | 10.45 – 12.15 |
| 5   | 5 | MATHE<br>Leser K., Hintner S., Kargruber N | 12.15 - 13.15 | DEU<br>Ebert F., Hintner S., Kargruber N | 11.45 – 12.45 | DEU<br>Ebert F., Hintner S., Kargruber N   | 11.45 - 13.15 | ENG<br>Schmid N., Söllradl P.      | 11.45 – 12.45 | NTW<br>Leser K., Kargruber M.              | 12.15 - 13.15 |
| e   | 5 |                                            |               | ENG<br>Schmid N., Söllradl P.            | 13.30 - 14.30 |                                            |               | NTW<br>Leser K., Kargruber M.      | 13.30 - 14.30 |                                            |               |
| 7   | 7 |                                            |               | WPF                                      | 14.30 - 16.00 |                                            |               | DEU<br>Ebert F., Kargruber M.      | 14.30 - 15.30 |                                            |               |

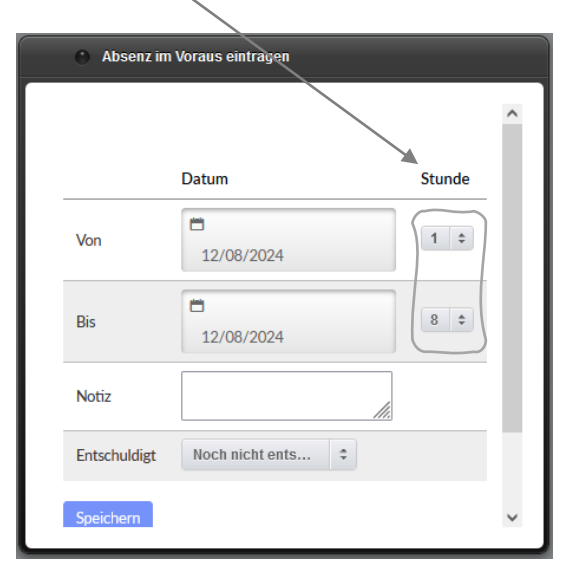

# Absenz im Voraus eintragen (bei Abwesenheit aus nicht gesundheitlichen Gründen):

Unter Absenzen auf "Absenz im Voraus eintragen" klicken, "Datum" und "Stunde von" bzw. "Datum" und "Stunde bis" auswählen, Notiz eingeben und speichern.

**Beispiel:** Mein Kind hat am Mittwoch, 11.09.2024 um 11 Uhr einen Zahnarzttermin. Ich wähle aus:

Von 11/09/2024 -> Stunde 4 bis 11/09/2024 -> Stunde 5. Als Notiz schreibe ich dazu: Meine Tochter/mein Sohn darf um 10.50 Uhr den Unterricht verlassen, da sie/er einen Termin beim Zahnarzt hat. Sie/er kommt schließend wieder in den Unterricht.

Somit sehen die Lehrpersonen im Voraus, wann der/die Schüler/in den Unterricht verlässt und wieder zurückkommt.

| VON DATUM      |                      |      |
|----------------|----------------------|------|
| 09/09/2024     |                      |      |
| EINHEIT        |                      |      |
| 1              |                      | 5    |
| BEGRÜNDUNG     |                      |      |
| Begründung eir | ngeben               |      |
| BESTÄTIGUNG    |                      |      |
| Mit Ihrem Vor- | und Nachnamen bestät | igen |
|                |                      |      |

#### Krank melden:

Unter Absenzen auf "Krank melden" klicken, Datum auswählen, Begründung eingeben und mit Vor- und Nachname bestätigen. Die Einheit kann so bleiben! **WICHTIG:** Die Krankmeldung muss jeden Tag vor Schulbeginn (oder für mehrere Tage im Voraus) eingetragen werden.

### Generell gilt: